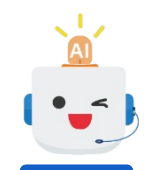

# Admin Portal 使用者操作手册

碩網資訊股份有限公司 版本:1.1

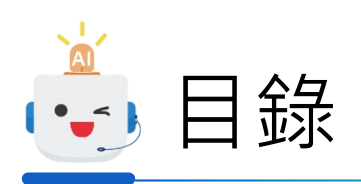

| 1. | 留言 | 冨確認 | 忍流程         |    |
|----|----|-----|-------------|----|
| 2. | 詳紙 | 助創  | 三角          |    |
|    | 1) | 儀鋗  | 長板          | 6  |
|    | 2) | 數據  | 影洞察中心       | 7  |
|    |    | a.  | 對話紀錄        | 8  |
|    |    | b.  | 電話管理-進線紀錄   |    |
|    |    | С.  | 電話管理 – 語音留言 |    |
|    | 3) | 帳號  | 乾管理         |    |
|    |    | a.  | 使用者管理       | 14 |
|    |    | b.  | CMS管理       |    |
|    |    | C.  | 機器人對話節點文案維護 |    |

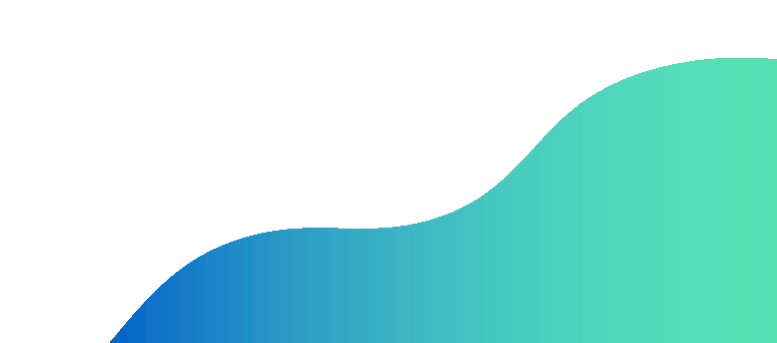

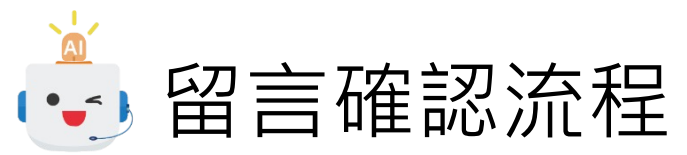

←

• 留言內容會直接通知inline平台 相關的確認方式與畫面說明請參 閱inline系統說明手冊; 25 lin01p230101.japanwest.cloudapp.azure.com/wise/wiseadm/s/subadmin/6b8d22b3-7927-42ba-a43a-cf47b8ff953e/login • 同時也可在Admin Protal系統上 依照以下步驟進行相關確認 a. 開啟Admin Protal網站 Welcome to LINE\_餐廳訂位\_正式區 SmartRobot 儀表板 •\_• 語言 繁體中文 正式知識庫狀態 🖈 智能機器人管理介面 < b. 輸入帳號密碼進行登入, 總知識數量: 2 💭 帳號 預設提供帳號規則如下 estemp 帳號: 商家統編 密碼:商家UUID 密碼 ▲ 儀表版 Ø *d* ..... └ 數據洞察中心 ~ 登入 💬 對話紀錄 c. 進入【電話管理 – 語音 🔒 電話管理-進線紀錄 留言】功能 💼 電話管理-語音留言 🏜 帳號管理  $\sim$ 

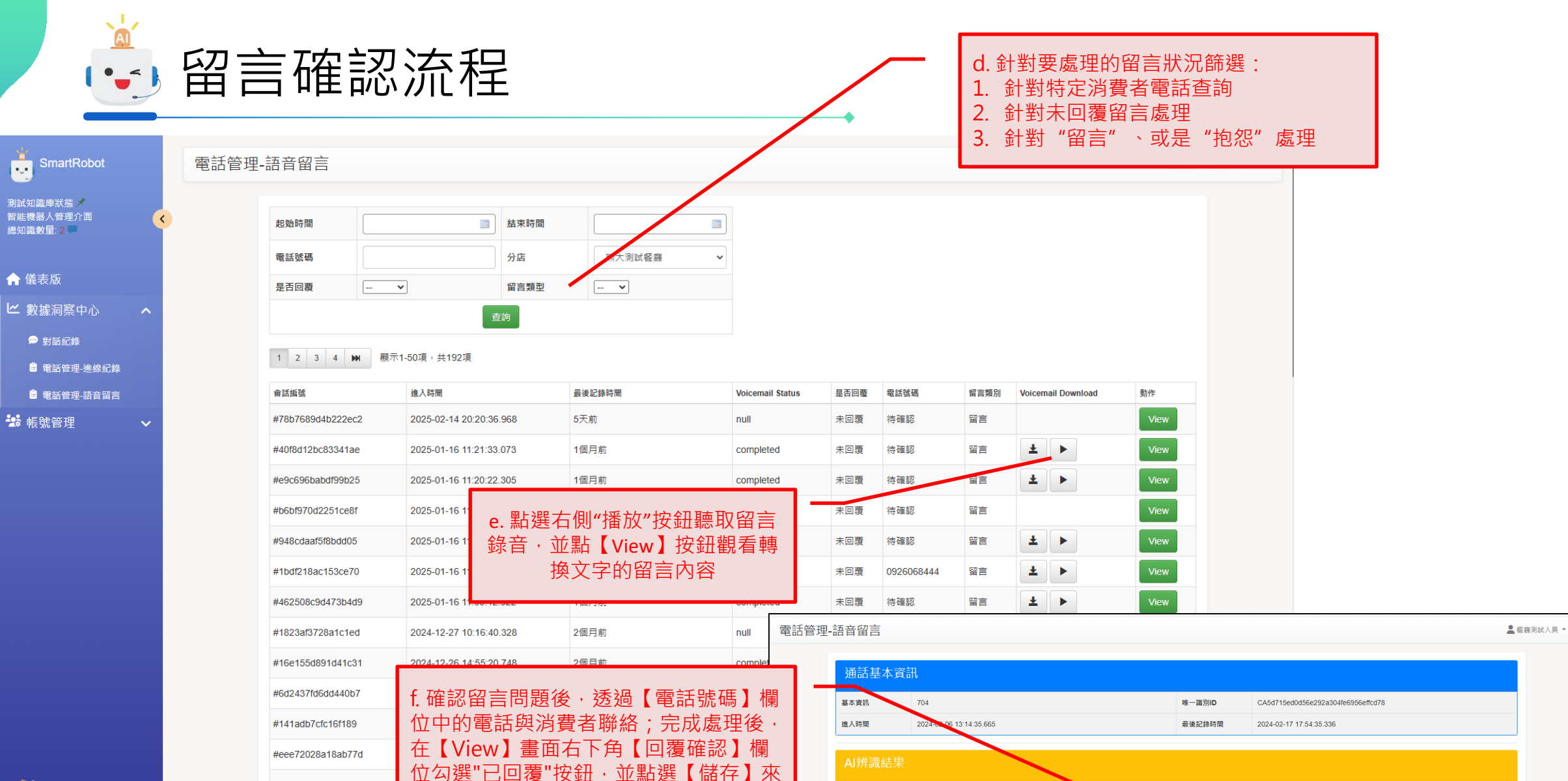

語音轉文字

業務別辨識

電話號碼

所屬分店

留言類型

我在做留言測試

0225862211

測試餐廳

留言

這應該歸類於「其他事項」。

自動案件分類 其他問題

null

● 未回覆 ○ 已回覆 🚟

異動人員

回覆確認

**EINTUMIT** 

#8502441e4b4e7128

完成處理流程

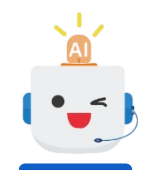

## 詳細功能解說 – 儀錶板

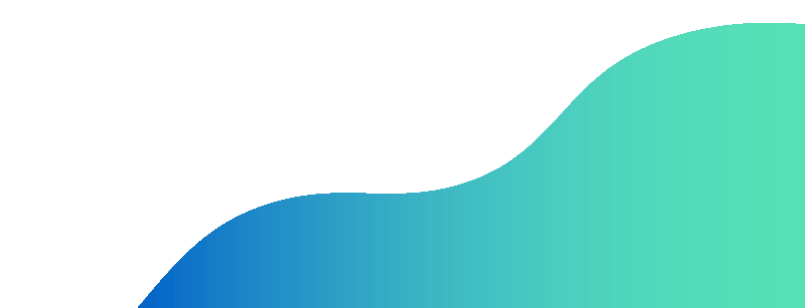

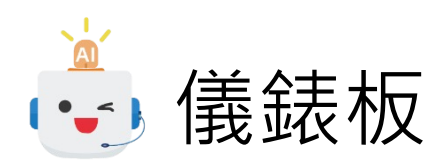

|                                                    |              |                         |                                          | •                                |                |                         |                                                |          |
|----------------------------------------------------|--------------|-------------------------|------------------------------------------|----------------------------------|----------------|-------------------------|------------------------------------------------|----------|
| ≫ SmartRobot<br>测試知識庫狀態 ✓<br>智能機器人管理介面<br>總知識數量: 2 | •            | 儀表板                     | 通話統計<br>熊大測試餐廳 🗸 🗰 2025/02/01-2025/02/19 | b. 可透過第一列日期輸入欄位<br>來統計不同時間區間下的數據 |                |                         | <ul> <li>◆ ▲ 餐廳一般店</li> <li>+ 儀表板設定</li> </ul> | 5員test ▼ |
| ✿ 儀表版                                              |              |                         | 總分鐘數 🚯                                   | 付費分鐘數 🚯                          | 進線總次數 🕤        |                         | 訂位數                                            |          |
| <ul> <li>些 數據洞察中心</li> <li>☆ 帳號管理</li> </ul>       | *<br>*       |                         | 8                                        | 0                                | 16             |                         | 11                                             |          |
| <ul> <li>a. 於左側功能</li> <li>擊【儀錶板】</li> </ul>       | 能選旦<br>】,古   | 単中點<br>サ <del>見</del> 剛 |                                          |                                  |                |                         |                                                |          |
| 登入Admin<br>時會預設                                    | Prota<br>開啟I | 1後台<br>力能               | 修改數<br>3                                 | 取消數<br><b>7</b>                  | 留言數<br>0       |                         | 轉真人數<br>0                                      |          |
|                                                    |              |                         |                                          |                                  |                |                         |                                                |          |
|                                                    |              |                         | 抱怨數                                      |                                  | c. ;           | 顯示統計數據項目                | 目說明                                            |          |
|                                                    |              |                         | 0                                        |                                  | 欄位名稱           |                         | 說明                                             |          |
|                                                    |              |                         |                                          |                                  | 總分鐘數           | 總共對話時間(分鐘               |                                                |          |
|                                                    |              |                         |                                          |                                  | 竹質分運数<br>進線總次數 | 化據設定公式計算出<br>成功撥通AI訂位電訊 | 出需171                                          |          |
|                                                    |              |                         |                                          |                                  |                |                         |                                                |          |

**S**INTUMIT

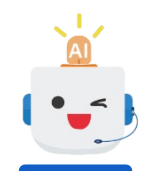

# 詳細功能解說 – 數據洞察中心

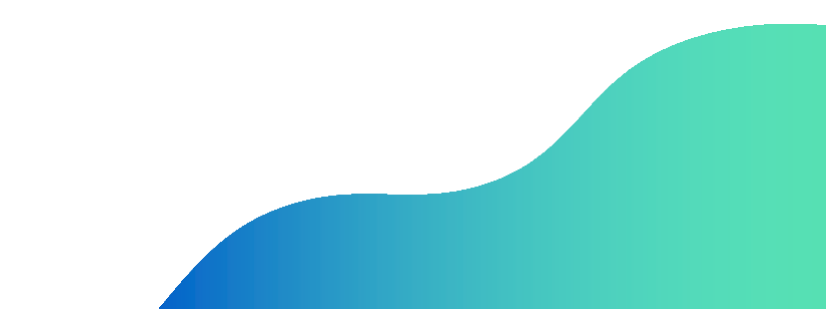

|          | 對話約                                                                                  | 己錄                   |                                                                                                    |                          |                                                                                                    | c. 所有對話<br>匯出相對應<br>回答問題清                  | 紀錄可選擇<br>的報表查看<br>單、已審閱              | 頁面上方<br>· 包含: <br>紀錄、測         | 不同條<br>匯出無<br>試紀錄                        | 件<br>法<br>、 |          |          |
|----------|--------------------------------------------------------------------------------------|----------------------|----------------------------------------------------------------------------------------------------|--------------------------|----------------------------------------------------------------------------------------------------|--------------------------------------------|--------------------------------------|--------------------------------|------------------------------------------|-------------|----------|----------|
|          | SmartRobot 對話紀錄                                                                      | <del>复</del><br>求    |                                                                                                    |                          |                                                                                                    | 全部對話紅                                      | ¦錄(可依據不同<br>(可依據不同                   | 、同時間)<br>同時間)                  | 、覆蓋                                      | <b></b>     | <b>1</b> | 餐廳測試人員 ▼ |
|          | 測試知識庫狀態 ✓<br>智能機器人管理介面<br>總知識數量: 2 ■                                                 | LINE_餐廳訂位_測試區        | 測試介面                                                                                                    |                          |                                                                                                    |                                            |                                      |                                |                                          |             |          |          |
|          | ★ 儀表版                                                                                | 熊大餐廳<br>調出無法回答問題清單 調 | 周出已審閱紀錄                                                                                                    | ~                        |                                                                                                    |                                            |                                      |                                |                                          |             |          |          |
| /        | <ul> <li>● 對話紀錄</li> <li>● 電話管理-進線紀錄</li> <li>● 電話管理-語音留言</li> <li>◆ 帳號管理</li> </ul> | 匯出Excel (全部) : 時間範圍  | <ul> <li>■ 2024-04-24 00:00:00 ~</li> <li>&gt;&gt;&gt;&gt;&gt;&gt;&gt;&gt;&gt;&gt;&gt;&gt;&gt;&gt;&gt;&gt;&gt;&gt;&gt;&gt;&gt;&gt;&gt;&gt;&gt;&gt;&gt;&gt;&gt;&gt;&gt;&gt;</li></ul> | 2024-04-24 23:59:59<br>更 | 送出 □調出無法回答問題演                                                                                                    | <sup>5]</sup> e. 欲查看<br>錄詳細內<br>側的【查<br>用者 | 單一使用者的<br>容,點擊該對<br>看】按鈕,即<br>者的歷史對記 | 3對話歷史<br>対話紀錄列<br>]可開啟該<br>5紀錄 | に記載していた。                                 |             |          |          |
|          |                                                                                      | 會話編號                 | 進入時間                                                                                                    | 最後記錄時間                   | User info                                                                                                    | 最後發言                                       | 最後業務分類                               | 訊息量(用戶)                        | 有回答(次)                                   | 無答案(次)      | 助作       |          |
| -        | a. 於左側功能選單中點擊                                                                        | #fd86082c4dbfa3c9    | 2024/04/24 10:26:29                                                                                                    | 10分鐘前                    | O     O     O     O     O     O                                                                                                    |                                            | 通用                                   | 1                              | 1                                        | 0           | 查看       |          |
|          | 【數據洞察中心】中的                                                                           | #39ec082888c8d254    | 2024/04/24 10:16:37                                                                                                    | 20分鐘前                    | 📄 🌒 惠如(Megan)                                                                                                    | 我要修改定位                                     | 通用                                   | 3                              | 3                                        | 0           | 查看       |          |
|          | 【對話紀錄】開啟功能                                                                           | #80a7619b20eeba44    | 2024/04/24 10:15:00                                                                                                    | 20分寶前                    | 📄 🌑 惠如 ( Megan )                                                                                                    | Ξ                                          | 通用                                   | 6                              | 6                                        | 0           | 查看       |          |
|          |                                                                                      | #e0a8ee356eb16c2c    | 2024/04/24 10:12:32                                                                                                    | 23分鐘前                    | d. 對話紀錄表格欄                                                                                                    | 位說明                                        | 通用                                   | 13                             | 13                                       | 0           | 查看       |          |
|          |                                                                                      | #11ebbeefce9eb92c    | 2024/04/24 10:09:18                                                                                                    | 26分鐘前                    | - 「」<br>                                                                                                    | 収思発                                        | 通用                                   | 15                             | 15                                       | 0           | 查看       |          |
|          | b.可在此頁面上查看所                                                                          | #1316a3bbb05eb63e    | 2024/04/24 09:39:54                                                                                                    | <sup>約1小時前</sup> 會話編     | <b>111名件</b><br>號 依據使用者與                                                                                                    | 與機器人開始對話                                   | <b>武미</b><br>時,對話時間)                 | <b>月</b><br>所產生的時              | 間戳紀錄                                     | 淥編號         |          |          |
| <i>季</i> | 「對話歷史紀錄的時間、<br>分類、該次對話總訊息」                                                           | #30fa41b8c42f9db3    | 2024/04/23 23:56:18                                                                                                    | 約11小時) <mark>進入時</mark>  | <b>間</b> 使用者開啟機                                                                                                    | 機器人對話的日期<br><sup>反對話山是後的訊</sup>            | 與時間紀錄                                |                                |                                          |             |          |          |
|          | 量與機器人回答狀況                                                                            | #4e8400ba3615e153    | 2024/04/23 23:26:39                                                                                                    | 約11小時)<br>IP位置           | レーマン (Chaine) (Chaine) (Chai | 小时的中国该的前<br>们P位置                           | 1221月1月                              |                                |                                          |             |          |          |
|          |                                                                                      | #64016eef1568be6b    | 2024/04/23 22:58:23                                                                                                    | <sub>約12小時</sub> 最後發     | <b>言</b> 使用者於此3<br><b>務分類</b> 使用者於此3                                                                                                    | 次對話中最後的訊<br>次對話中詢問的問                       | l息發問內容<br>問裡,最後一個                    | 個問題隸屬                          | 的業務                                      | 分類別         |          |          |
|          |                                                                                      | #ebc6ba84ea0434ec    | 2024/04/23 22:54:05                                                                                                    | 約12小時 訊息量                | (用戶) 使用者在此                                                                                                    | 次對話中產生的訊                                   | 息數量                                  |                                | 1 [[[]]] []] []] []] []] []] []] []] []] | הריאער      |          |          |
|          | 8                                                                                    | #543edee13c3842a1    | 2024/04/23 22:47:06                                                                                                    | 有回答<br>約12小時<br>無回答      | (次)         此次對話機器           (次)         此次對話機器                                                                                                    | 器人有回答使用者<br>器人沒有回答使用                       | f問題的數量<br>者問題的數量                     |                                |                                          |             |          |          |
|          |                                                                                      |                      |                                                                                                    |                          |                                                                                                    |                                            |                                      |                                |                                          |             |          |          |

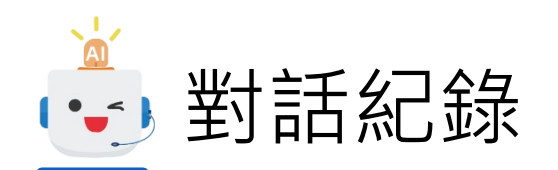

| 月細    |                         | /                                               | f.                                                          | . 單一對話紀                                                                | 品錄明細畫面與各對話列說明                                      | :                   |             | 餐廳測試人員 ▼ |
|-------|-------------------------|-------------------------------------------------|-------------------------------------------------------------|------------------------------------------------------------------------|----------------------------------------------------|---------------------|-------------|----------|
| CAe36 | 649b4a701cc             | 568f7fc1686a8a0f9bd5                            |                                                             | 欄位名稱<br>訊息ID                                                           | 每一則問題訊息的單一識別ID                                     | 說明                  |             |          |
| 1     | 顧示1-13項,共13<br>13項,共13項 | 3項                                              |                                                             | 測試者提問<br>機器人回答<br>時間                                                   | 使用者輸入的問題內容,與使用者<br>機器人回答該問題的答案內容、答<br>該問題訊息送達的日期時間 | 類型<br>案編號與機器人對      | 此回答的信度高低判斷  |          |
| No    | 訊息ID                    | 測試者提問                                           | 機器人回答                                                       | 操作                                                                     | 立刻測試此問句 - 若於操作中學習                                  | 此例句後,可立即            | 測試查看是否學習結果符 | 后預期      |
| 1     | 4841                    | 事件: (:restaurant_reservation)<br>使用者殉型: unknown | 您好,這裡是<br>可以留言給我<br>機器人答案編號<br>聲信度 :高 (QAD<br>ズ[LINE AiCal] | L測試餐廳 ,請問約<br>們喔!<br>∷ 20001<br><mark>XalogRule)</mark><br>餐廳訂位機器人 (進ん | 您要預約、查詢、修改或是要取消訂位,也<br>入點→訂位問句總入口)                 | 2024/02/23 21:36:48 |             |          |
| 2     | 4843                    | 事件: (ːpush)<br>使用者類型: unknown                   | 收到資訊                                                        |                                                                        |                                                    | 2024/02/23 21:37:02 |             |          |
| 3     | 4842                    | 預約訂位<br>使用者類型: unknown                          | 請問你預計的<br>留信度 :高 (QAD<br>ズ[LINE AiCall]                     | )用餐日期?<br><mark>)ialogRule)</mark><br>餐廳訂位機器人(訂位                       | 立問句總入口 → 訂位問句總入口)                                  | 2024/02/23 21:37:02 | ?           |          |
| 4     | 4845                    | 事件: (:push)<br>使用者類型: unknown                   | 收到資訊                                                        |                                                                        |                                                    | 2024/02/23 21:37:12 |             |          |
| 5     | 4844                    | 2月26號<br>使用者類型: unknown                         | 請問你的用餐<br>曾 <sub>信度</sub> :高 (QAD<br>ズ[LINE AiCall]         | 话時間 <b>?</b><br>)ialogRule)<br>餐廳訂位機器人(訂位                              | 立問句總入口 → 訂位問句總入口)                                  | 2024/02/23 21:37:12 | ?           |          |
| 6     | 4847                    | 事件: (:push)<br>使用者類型: unknown                   | 好的,請稍後                                                      | Ê                                                                      |                                                    | 2024/02/23 21:37:23 |             |          |
| 7     | 4846                    | 凌晨12點<br>使用者類型: unknown                         | 請問有幾位要<br>曾 <sub>信度</sub> :高 (QAD<br>☆[LINE AiCall]         | 王用餐 <b>?</b><br>JialogRule)<br>餐廳訂位機器人(訂位                              | 立問句總入口 → 訂位問句總入口)                                  | 2024/02/23 21:37:23 | ?           |          |
| 8     | 4849                    | 事件: (:push )                                    | 瞭解,請等一                                                      | -F                                                                     |                                                    | 2024/02/23 21:37:33 |             |          |

● 電話管理 – 進線紀錄

熊大測試餐廳 🖌

1 2 3 4 5 ₩ ₩ 顯示1-50項,共2894項

電話管理-進線紀錄

#### b. 對話紀錄表格欄位說明

| 欄位名稱               | 說明                                        |
|--------------------|-------------------------------------------|
| 會話編號               | 與【對話紀錄】中的【會話編號】欄位相同,同一筆對話會對應相同【會話編號】的對話錄音 |
| 進入時間               | 撥通後通話開始時間                                 |
| 最後紀錄時間             | 通話結束時間                                    |
| Duration(s)        | 該通通話累計秒數                                  |
| Call Status        | 通話是否有成功撥入,成功顯示ringing,失敗顯示failed          |
| Recording Status   | 通話是否有成功路因,成功顯示completed,失敗顯示N/A           |
| Recording Download | 通話若有成功錄音,可於此欄位選擇是否要撥放或下載通話語音內容            |
|                    |                                           |

最後發言

沒有要確定 通用

最後業務分類

訊息量(用戶)

13

有回答(次) 無答案(次) 動作

13 0

查看

| 會話編號              | 進入時間                    | 最後記錄時間                  | Duration (s)     | Call Status    | Recording Status | Recording Download | 動作   |     |
|-------------------|-------------------------|-------------------------|------------------|----------------|------------------|--------------------|------|-----|
| #581db91f5895a4b9 | 2025-02-17 17:53:58.673 | 2025-02-17 17:55:39.162 | 93               | completed      | completed        | Ŧ                  | View |     |
| #1ffe537554152e80 | 2025-02-17 17:52:02.187 | 2025-02-17 17:53:56.039 | 106              | completed      | completed        | ± ►                | View |     |
| #e07973d0cdcc1393 | 2025-02-17 17:27:15.239 | 2025-02-17 17:29:10.452 | 108              | completed      | completed        | Ŧ                  | View |     |
| #77e9f3a006fa9302 | 2025-02-17 17:25:27.516 | 2025-02-17 17:27:16.746 | 102              | completed      | completed        | Ŧ                  | Vew  |     |
| #a5185e52c67aa212 | 2025-02-17 14:36:11.652 | 2025-02-17 14:36:54.855 | 37               | completed      | completed        | Ŧ                  | View |     |
| #adf58b5db5b1e643 | 2025-02-14 20:21:53.413 | 2025-02-14 20:22:05.923 | 7                | completed      | completed        |                    | View |     |
| #78b7689d4b222ec2 | 2025-02-14 20:20:36.968 | 2025-02-14 20:20:47.765 | 5 <b>C.</b> 點擊   | 留一通話<br>1910支通 | 列右側之【v<br>手的【#+手 | /iew】按鈕,           | View |     |
| #146b4112391fb22b | 2025-02-14 15:47:39.959 | 2025-02-14 15:47: 對話紀錄  |                  | 削刑瓜衣畑          | □百百万 【 主) 百百万    | 紀邨】只               |      | 1 # |
| #b0165e637755b7c7 | 2025-02-14 14:42:30.806 | 2025-02-14 14:42:       | LINE_餐廳訂位_正式區 测試 | 介面             |                  |                    |      |     |
| #3655f66f57bfe510 | 2025-02-14 14:42:00.911 | 2025-02-14 14:42:1      | 當天覆蓋率:0.0%,      | 昨日覆蓋率:100      | .0%,本周覆蓋率:1      | 100.0%             |      |     |

| #146b4112391fb22b | 2025-02-14 15:47:39.959 | 2025-02-14 15:47:4 | 對話紀錄 |                                                                                                    | 山目田凤水池山山「山山」                                                       |                     |        | <b>百</b> 紀 郭】. | 틋 |  |
|-------------------|-------------------------|--------------------|------|----------------------------------------------------------------------------------------------------|--------------------------------------------------------------------|---------------------|--------|----------------|---|--|
| #b0165e637755b7c7 | 2025-02-14 14:42:30.806 | 2025-02-14 14:42:  |      | LINE_餐廳訂                                                                                                    | 位_正式區                                                              | 测試介面                |        |                |   |  |
| #3655f66f57bfe510 | 2025-02-14 14:42:00.911 | 2025-02-14 14:42:  |      | 當天覆蓋率:0.0%,昨日覆蓋率:100.0%,本周覆蓋率:100.0%<br>續出無法回答問題傳羅 國出已豐履紀修 (3.14)就成將<br>國出Excel(全部):於問題藝 (圖) 2024-02-24 00:00:00 ~ 2024-02-24 23 59:59 |                                                                    |                     |        |                |   |  |
| #e21ea655394f2bea | 2025-01-22 10:29:53.245 | 2025-01-22 10:30:  |      |                                                                                                    |                                                                    |                     |        |                |   |  |
| #40f8d12bc83341ae | 2025-01-16 11:21:33.073 | 2025-01-16 11:22:0 |      | 覆蓋率報表匯出<br>1 顯示1-1項                                                                                                    | [運出Excel (全部): 時間範囲 👹 2024-02-24 00:00:00 ~ 2024-02-24 23:59:59 道出 |                     |        |                |   |  |
| #e9c696babdf99b25 | 2025-01-16 11:20:22.305 | 2025-01-16 11:20:4 |      | 搜尋:                                                                                                    |                                                                    |                     |        |                |   |  |
| #b6bf970d2251ce8f | 2025-01-16 11:20:07.721 | 2025-01-16 11:20:2 |      | 积不1-1頃,共1<br>會話編號                                                                                                    | ų.                                                                 | 進入時間                | 最後記錄時間 | User info      | ŝ |  |
| #358bbf9dca1a107c | 2025-01-16 11:09:54.712 | 2025-01-16 11:10:2 |      | #7fc1686a8a0<br>顯示1-1項,共1                                                                                                    | f9bd5<br>項                                                         | 2024/02/23 21:36:49 | 1天前    | 📄 📦 陳奕安        | 2 |  |
| #948cdaaf5f8bdd05 | 2025-01-16 11:09:17.348 | 2025-01-16 11:09:4 |      | 搜尋:<br>1 顯示1-1功                                                                                                    | 頁,共1項                                                              |                     |        |                |   |  |

) •\_•

SmartRobot

<

測試知識庫狀態 🖈 智<u>能</u>機器人管理介面

總知識數量: 2 🥅

└ 數據洞察中心

💬 對話紀錄

🎎 帳號管理

電話管理-進線紀錄
 電話管理-語音留言

a. 於左側功能選單中點擊 【數據洞察中心】中的 【電話管理-進線紀錄】 開啟功能

合 儀表版

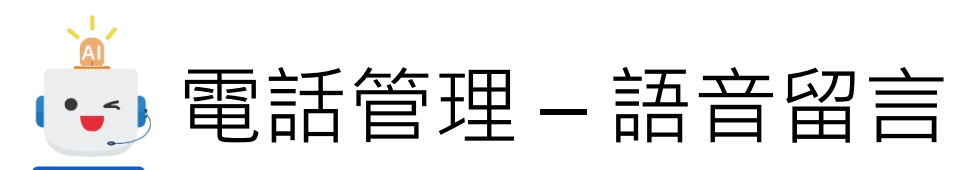

| SmartRobot             | 電話管理-語音留言 ▶.語音留言列表篩選條件說明: |                                                       |                                      |                  |                     |                 |           |                                  |                |         |
|------------------------|---------------------------|-------------------------------------------------------|--------------------------------------|------------------|---------------------|-----------------|-----------|----------------------------------|----------------|---------|
| 正式知識庫狀態 🖈<br>智能機器人管理介面 |                           |                                                       |                                      | 橍位夕              | 瑶                   |                 |           | 台田                               |                |         |
| 總知識數量: 2 💭             | 起始時間                      | □□ 結束時間                                               |                                      | 開始時間 / 結3        | 像位石件<br>围始時間 / 结束時間 |                 | 入時間】      | <b>成功</b><br>欄位區間                |                |         |
|                        | 電話號碼                      | 分店                                                    | 熊大測試餐廳 🗸                             | 是否回覆             | 14831-3             | 下拉選單            | ·可選擇      | 【留言】、【抱怨                         | 】兩種            |         |
| ✿ 儀表版                  | 是否问要                      | ▼ 留言類型                                                |                                      | 電話號碼             |                     | 篩選【電詞           | 活號碼】      | 欄位,可輸入部分                         | 號碼來查詢音         | 邓分符合的結果 |
| │✔ 數塘洞窗山小 🔷 👗          |                           |                                                       |                                      | 留言類別             |                     | 下拉選單            | ,可選擇      | 【未回覆】、【已                         | 回覆】            |         |
|                        |                           | 查詢                                                    |                                      |                  |                     |                 |           |                                  |                |         |
| ഈ 對話紀錄                 | 1 顧示1.44項,廿44項            |                                                       |                                      |                  |                     |                 |           |                                  |                |         |
| │ 電話管理-進線紀錄            | 1 题小1-44-块 / 六44-块        |                                                       |                                      |                  |                     |                 |           |                                  |                |         |
| │ 電話管理-語音留言            | 會話編號                      | 進入時間                                                  | 最後記錄時間                               | Voicemail Status | 是否回覆                | 電話號碼            | 留言類別      | Voicemail Download               | 動作             |         |
| ╸<br>✤ 帳號管理 🛛 🗸        | #304fr6956effcd78         | 2024-02-06 13:14:35.665                               | 7天前                                  | completed        | 未回覆                 | 0225862211      | 留言        | Ŧ                                | View           |         |
| /                      | #905f2cbb43b716fd         | 2024-02-06 12:32:20.786                               | 18天前                                 | completed        | 未回覆                 | 0920992803      | 留言        | ± ►                              | View           |         |
|                        | #f406fac1e8477a9c         | 2024-02-01 12:51:50.901                               | 23天前                                 | completed        | 未回覆                 | 0935576516      | 抱怨        | Ŧ                                | View           |         |
|                        |                           | 言列表欄位說明:                                              | 26天前                                 | null             | 未回覆                 | 0928686474      | 抱怨        |                                  | View           |         |
| a. 於左側切能選車中點           | ¥f510a34d67e00814         | 2024-01-21 22:46:32.244                               | 30天前                                 | completed        | 已回覆                 | 0920612903      | 留言        | ± ►                              | View           |         |
| 【  】                   | 欄位名稱                      |                                                       | 說明                                   |                  |                     | 0000010000      |           |                                  |                |         |
| 開設功能                   | 會話編號                      | 與【對話紀錄】中的【會                                           | 筆對話會對應相                              | 口凹復              | 0920612903          | 田田              |           | View                             |                |         |
| 1/13/HX * 75/13D       | 准入時間                      | 回【曾話編號】的語首留<br>回言開始時間                                 | (日                                   |                  | 未回覆                 | 0920612903      | 抱怨        |                                  | View           |         |
|                        |                           | 田 由 所 知 引 同<br>距離上次異動資料時間,                            | 以x分鐘、x小時、x天呈現                        | ,留言、更改留          | 未回覆                 | 0920612903      | 抱怨        | Ŧ                                | View           |         |
|                        | <b>最後紀錄時間</b>             | 言回覆狀態皆會異動此欄                                           | 位時間                                  |                  | キロ商                 | 0020612003      | 应言        |                                  | View           |         |
|                        | Voicemail Status          | 語音留言處理狀態,已完                                           | K成顯示completed,未留言                    | 成功顯示null,        | 不回復                 | 0920012903      | <b>#□</b> |                                  | VIEW           |         |
|                        | <b>具</b> 不同 <b>署</b>      | 甜盲轉乂子處理甲顯不UG     兹    第    幼    雪    雪    雪    雪    雪 | 語音轉又字處埋中顯示transcribed<br>該第四章目不可同要處理 |                  |                     |                 | 留言        | Ŧ                                | View           |         |
|                        | 雷話號碼                      | 該筆留言的電話號碼                                             |                                      | 未回覆              |                     |                 |           |                                  |                |         |
|                        | 留言類別                      | 留言類別,區分為【留言                                           | []、【抱怨】兩種                            |                  | キ回商                 | d. 點撃里⁻<br>叩会ᄜ盾 | 一留言列      | J 伯 惻 之 【 View」<br>5 始 【 Ø 言 由 南 | 」按鈕,<br>N 西    |         |
| ~                      | Voicemail Download        | 通話若有成功留言,可於<br><sup>突</sup>                           | 此欄位選擇是否要撥放或一                         | 下載通話語音內          | 大口復                 | い909081281      | 议该进前      | 山町【笛古内谷                          | 」<br>只<br>View |         |
|                        |                           | · 🖵                                                   |                                      |                  |                     | 000001201       |           |                                  | view.          |         |

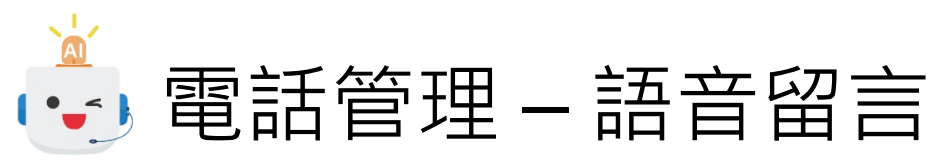

|        |                         |        | •                                  |          |                                                     |
|--------|-------------------------|--------|------------------------------------|----------|-----------------------------------------------------|
| 吾音留言   |                         |        |                                    |          | ▲ 餐廳測試人員 ▼                                          |
| 通話基本資  | 訊                       |        |                                    |          |                                                     |
| 基本資訊   | 704                     | 唯一識別ID | CA5d715ed0d56e292a304fe6956effcd78 | 1        |                                                     |
| 進入時間   | 2024-02-06 13:14:35.665 | 最後記錄時間 | 2024-02-17 17:54:35.336            |          |                                                     |
| AI辨識結果 |                         |        |                                    |          |                                                     |
| 語音轉文字  | 我在做留言測試                 |        |                                    |          |                                                     |
| 業務別辨識  | 這應該歸類於「其他事項」。           | 自動案件分類 | 其他問題                               |          |                                                     |
| 電話號碼   | 0225862211              |        |                                    |          |                                                     |
| 所屬分店   | 測試餐廳                    | 異動人員   | null                               |          |                                                     |
| 留言類型   | 留言                      | 回覆確認   | ● 未回覆 ○ 已回覆 儲存                     | 欄位名稱     |                                                     |
|        |                         |        |                                    | <br>基本資訊 | 之时至今 <b>夏</b> 前<br>系統資訊                             |
|        |                         |        |                                    | 唯一識別ID   | 系統資訊                                                |
|        |                         |        |                                    | 進入時間     | 留言開始時間                                              |
|        |                         |        |                                    | 最後紀錄時間   | 上次異動資料時間點                                           |
|        |                         | e. 留言团 | 內容列表欄忸詋明:                          |          | AI辨識結果                                              |
|        |                         |        |                                    | 語音轉文字    | 語音留言內容                                              |
|        |                         |        |                                    | 業務別辨識    | AI識別留言類型:「訂位相關」「活動查詢」「客訴抱怨」「其                       |
|        |                         |        |                                    | 自動案件分類   | Al識別留言分類:「訂位問題」」特殊需求」「提供建議」「營<br>「餐點內容」「停車問題」「其他問題」 |
|        |                         |        |                                    | 電話號碼     | 留言消費者電話號碼                                           |
|        |                         |        |                                    | 所屬分店     | 留言對象餐廳                                              |
|        |                         |        |                                    | 異動人員     | 資料異動者帳號,一次都未被回覆時會顯示null                             |
|        |                         |        |                                    | 留言類型     | 顯示消費者此次留言屬於【留言】還是【抱怨】                               |
|        |                         |        |                                    | 回覆確認     | 標不此留言是否有人回電回覆·若已完成可透過勾選【已回覆】<br>並點選右側【儲存】按鈕完成設定     |

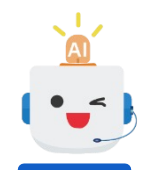

# 詳細功能解說-帳號管理

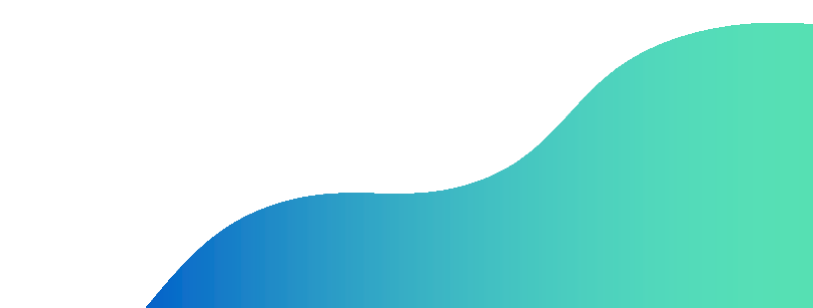

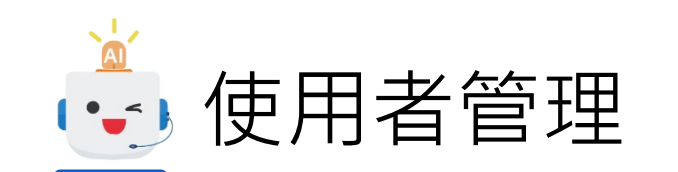

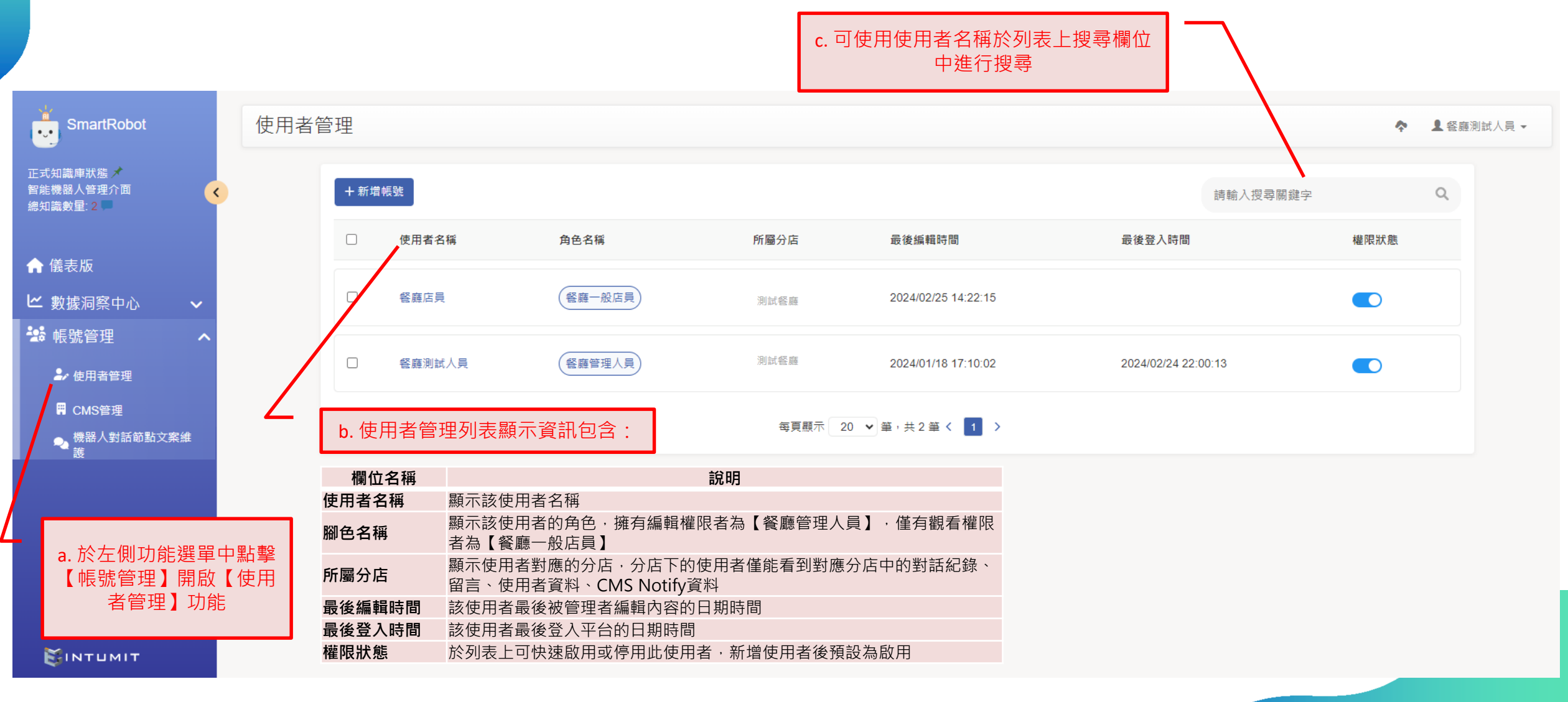

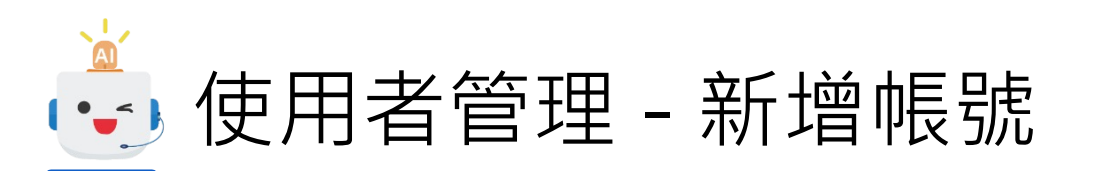

| 使月 | 月者管理                                                           |                  |         |                           |            |
|----|----------------------------------------------------------------|------------------|---------|---------------------------|------------|
|    | +新增帳號         使用者名稱         使用者名稱                              | <b>角色名</b><br>查理 |         |                           | ▲ 餐廳測試人員 - |
|    |                                                                | <b>〈</b> 返回列表    |         |                           |            |
| /Γ | d.新增帳號                                                         | 新増使用者管理          | 基本資訊    |                           | 儲存         |
|    | <ul> <li>【餐廳管理人員】可透過點擊使用者</li> <li>列表上方【+新增帳號】進入新增使</li> </ul> | 基本資訊             | 使用者名稱   |                           |            |
|    | 用者頁面<br>• 依序輸入新使用者相關帳號資料                                       |                  | 電子郵件    |                           |            |
|    | <ul> <li>輸入完成後點擊右上角【儲存】按鈕</li> <li>即可完成新增作業</li> </ul>         |                  | 中長 S虎   |                           |            |
|    |                                                                |                  | 使用者密碼 🕢 |                           |            |
|    |                                                                |                  | 驗證密碼 🕕  |                           |            |
|    |                                                                |                  | 角色名稱 🕕  | 公司管理者<br>餐廳一般店員<br>餐廳管理人員 |            |
|    |                                                                |                  | 所屬分店    |                           | ~          |

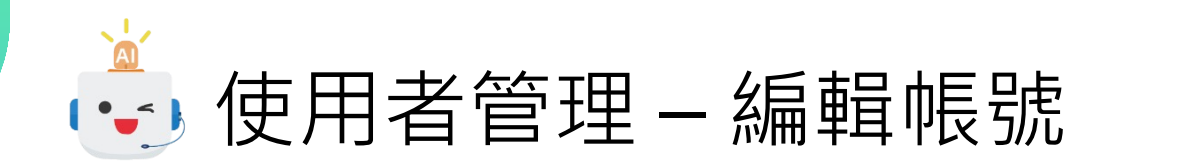

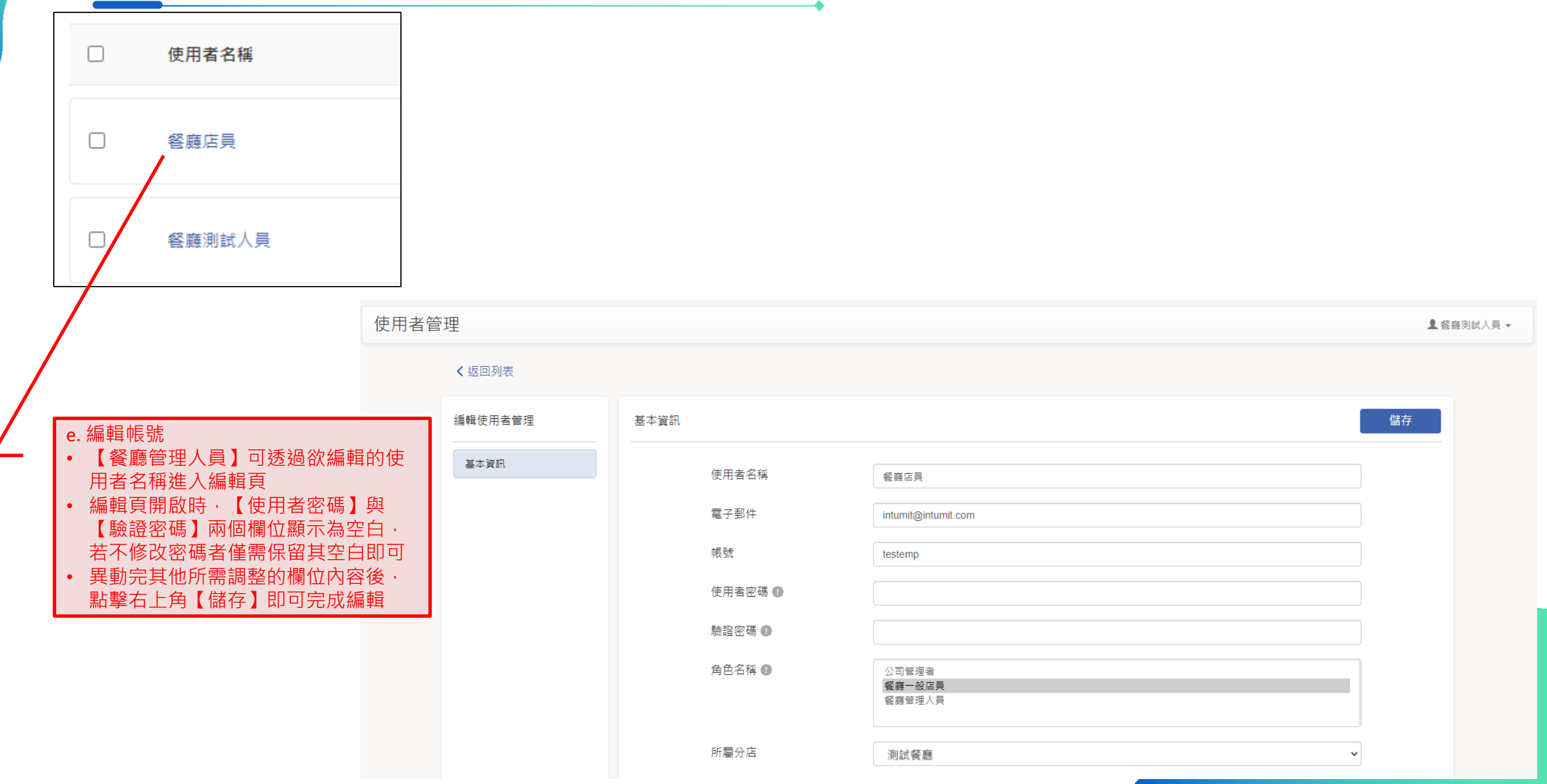

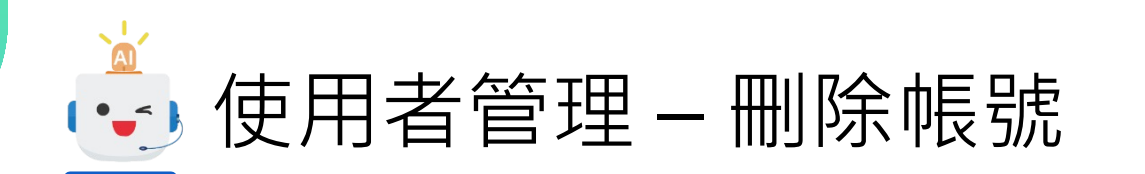

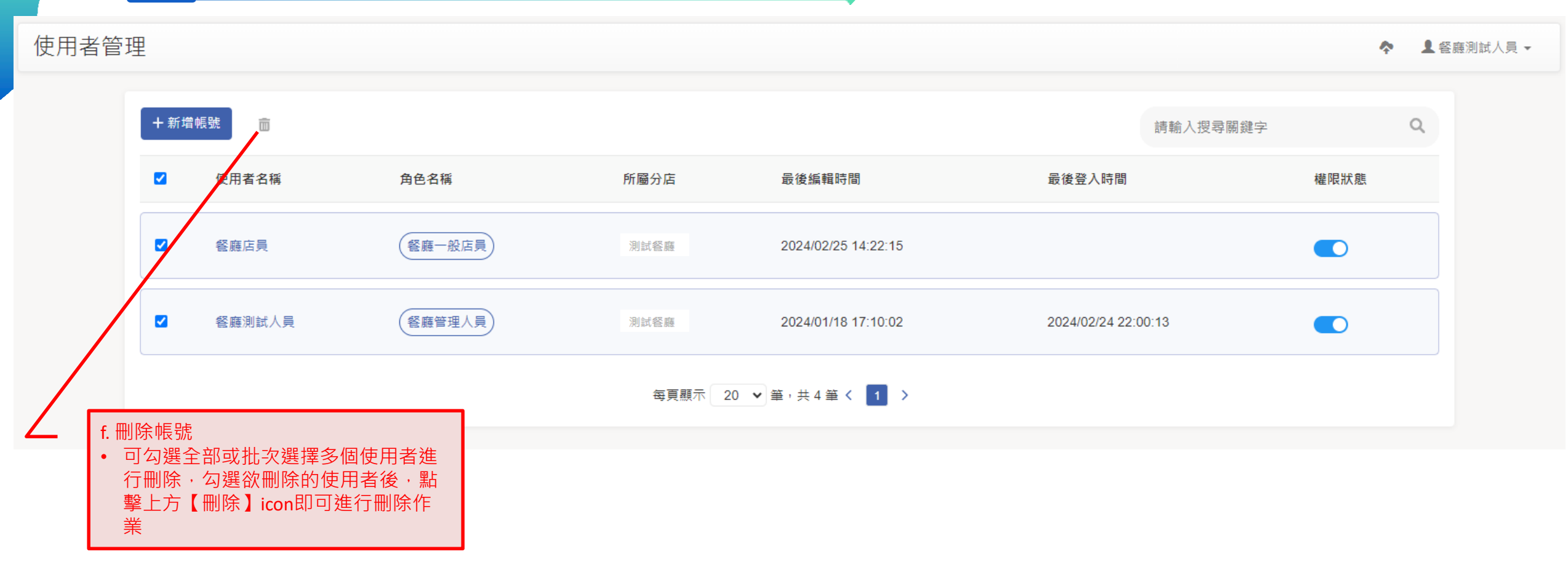

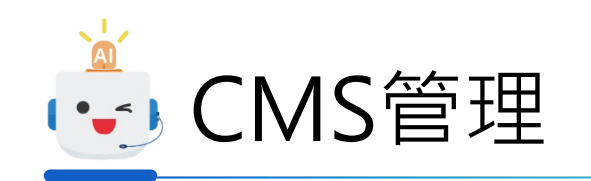

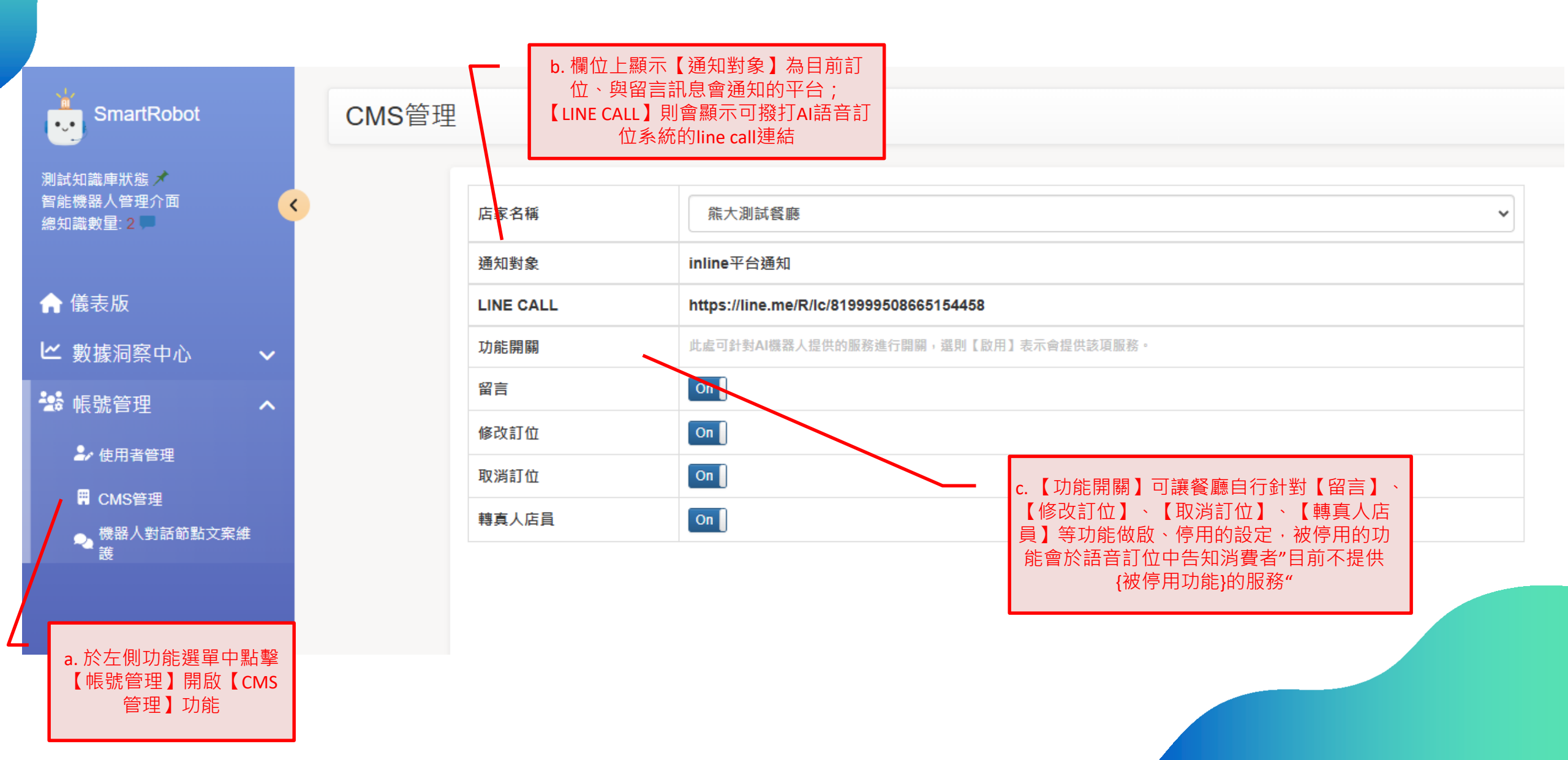

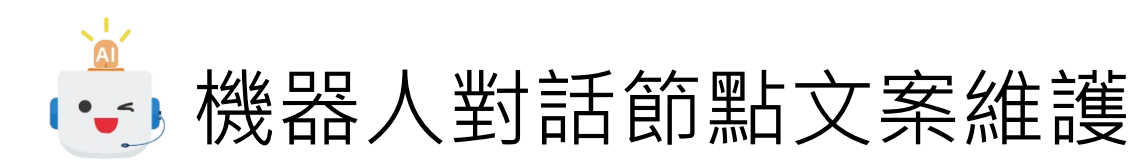

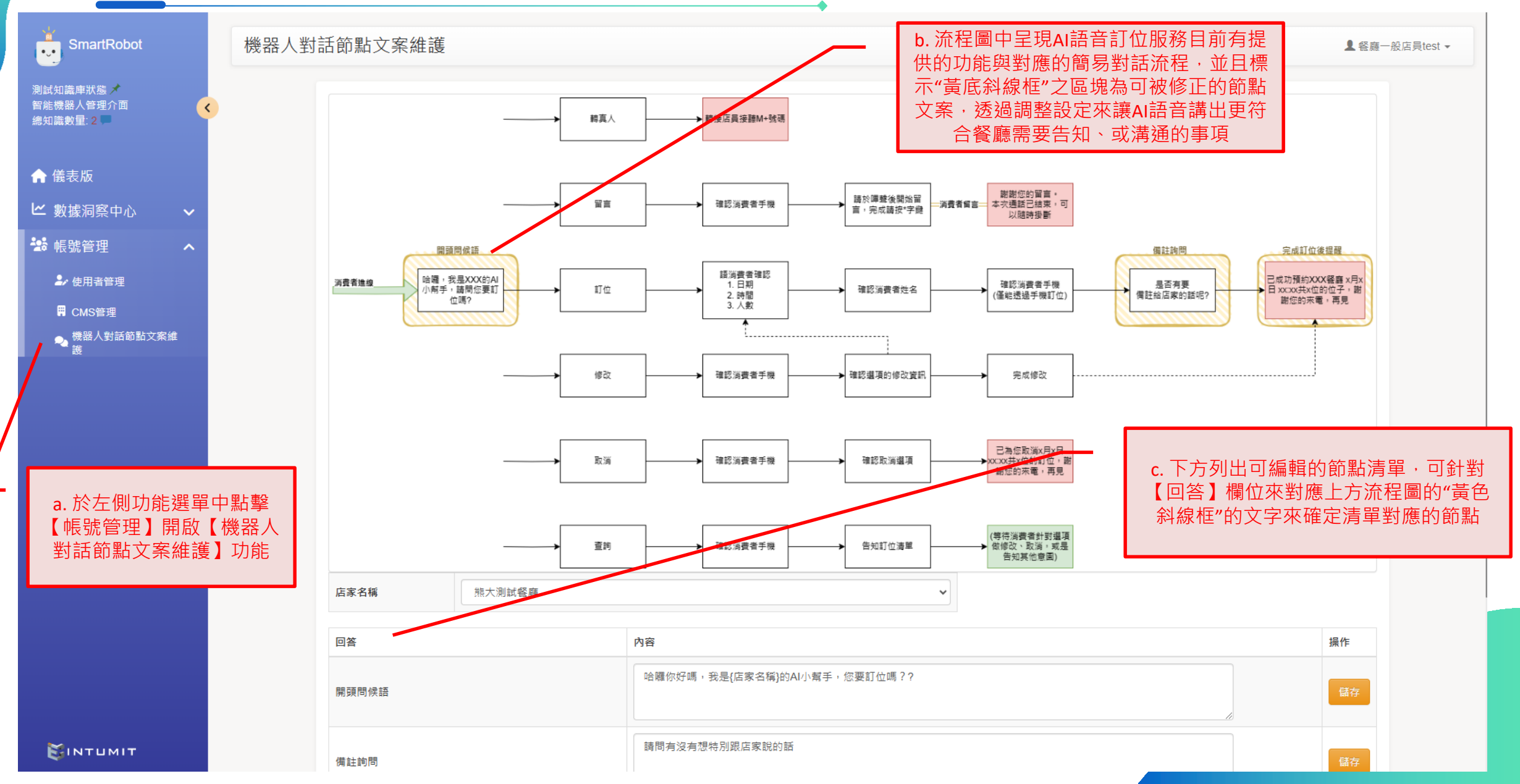

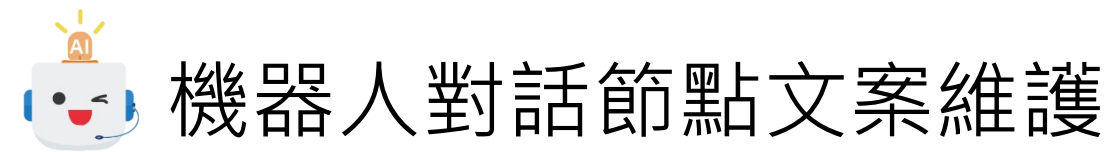

d. 對應節點的預設文案會建立於【內容】 欄位中,可透過直接修改來調整希望AI回 應的內容,並透過後方【動作】欄位的 【儲存】按鈕來完成設定 內容 操作 哈囉你好嗎,我是{店家名稱}的AI小幫手,您要訂位嗎?? 請問有沒有想特別跟店家說的話 已成功預約{店家名稱}{訂位資訊},謝謝您的來電,再見。 內容字數限制為50字 內容填入以下代號將自動替換文字 {店家名稱}→將替換成【熊大測試餐廳】 {訂位資訊}→將替換成已紀錄之訂位資訊,如:"2月12號 18點0分共3位,另外您有留下備註,備註內容為對甲殼類過敏"

e. 紅字注意事項標註置換的規則:

• 內容字數限制為50字

回答

開頭問候語

備註詢問

完成訂位後提醒

- 内容填入以下代號將自動替換文字
  - {店家名稱}會替換為餐廳名稱
    - {訂位資訊}會替換為消費者想要、 或是已成功訂位的資訊